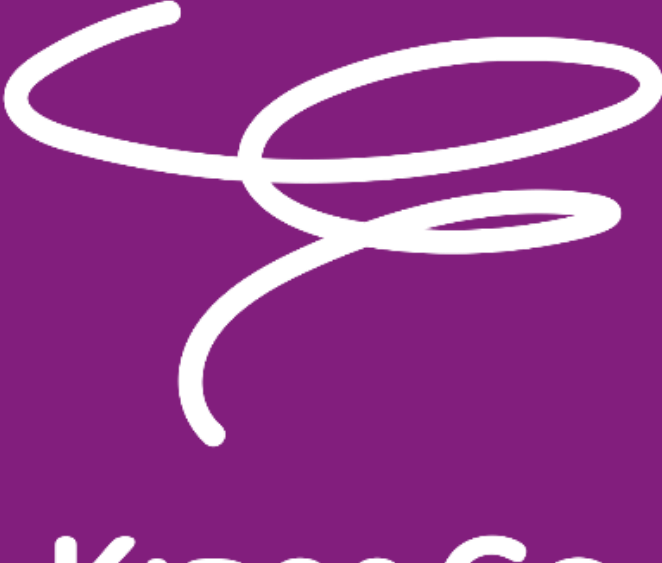

# KIDS&CO

Kangoeroe-Benjamin meeting 2022 Handleiding organisatie

# Instellingen Atletiek.nu

Volg in Atletiek.nu het stappenplan voor de instellingen die specifiek voor de Kangoeroe-Benjamin wedstrijden van toepassing zijn in te stellen.

De stappen die op dezelfde manier werken als bij een andere soort meeting worden in deze handleiding over geslagen, kijk echter wel goed na dat alle instellingen voor jullie meeting correct staan. Indien hierover nog onduidelijkheden of vragen zijn dan kan je contact opnemen met Nicole Poels (nicole@atletiek.be) of Atletiek.nu zelf.

#### Stap 3a: Klassementen instellen

Klassement Naam: Kangoeroes

Benjamins

Categorieën: Zet best jongens en meisjes samen

#### Stap 4: Onderdelen

Bij deze stap krijg je volgende kader te zien, bij onderdeel zie je dat er bij de loopnummers 1x en bij de kampnummers 3x staat.

Aangezien de Kangoeroes en Benjamins bij de kampnummers (stoten, ver, vortex) zoveel mogelijk pogingen moeten krijgen, moet je dit dus aanpassen. Zie verder onder foto.

| 🗭 Bewerk categorieën |                  | x <sup>2</sup> B | x <sup>2</sup> Bewerk puntentellingen <b>P</b> Bewer |   | werk klassementen    | 📽 Eigen ond                               | 📽 Eigen onderdelen beheren |              |             |
|----------------------|------------------|------------------|------------------------------------------------------|---|----------------------|-------------------------------------------|----------------------------|--------------|-------------|
| Categ                | orie             | ¢                | Klassement                                           | ¢ | Ptn                  | Onderdeel                                 | Kosten                     | #<br>Atleten | #<br>Totaal |
| /                    | Benjamin Jongen  |                  |                                                      |   | Meerkamp:<br>ptn/pos | 1x 40mH<br>3x Stoten<br>3x Ver            | € 5,00                     | 0            | 0           |
|                      | benjamin bongens |                  | Denjamin Jongens                                     |   | Los:<br>ptn/pos      | 1x Team-est                               | € 5,00                     | 0            | 0           |
| 1                    | Kangoeroe Jonge  | ens              | Kangoeroe Jongens                                    |   | Meerkamp:<br>ptn/pos | 1x 30m<br>1x 500m<br>1x Hoog<br>3x Vortex | € 5,00                     | 0            | 0           |
|                      |                  |                  |                                                      |   | Meerkamp:<br>ptn/pos | 1x 40mH<br>3x Stoten<br>3x Ver            | € 5,00                     | 0            | 0           |
|                      | benjamin Meisjes |                  | Benjamin Meisjes                                     |   | Los:<br>ptn/pos      | 1x Team-est                               | € 5,00                     | 0            | 0           |
| I                    | Kangoeroe Meisje | es               | Kangoeroe Meisjes                                    |   | Meerkamp:<br>ptn/pos | 1x 30m<br>1x 500m<br>1x Hoog<br>3x Vortex | € 5,00                     | 0            | 0           |

#### Klik hiervoor op het pennetje vooraan (bewerk onderdelenpakket)

Vervolgens krijg je een lijst me alle disciplines, scrol hierdoor tot je op de disciplines komt die in de meerkamp van Kangoeroes en Benjamins worden gegeven.

Bij het aantal pogingen pas je dan bij de kampnummers het aantal aan van 3 naar 6 (meer kan ook maar hoeft niet aangezien 6 pogingen in 30min vaak een absoluut maximum zal zijn, als ook de atleten na 6 pogingen wellicht moe beginnen worden.)

Opgelet: bij de loopnummers en het hoogspringen is dit niet van toepassing.

| Kogelslingeren 5 kilogram           | 0            |
|-------------------------------------|--------------|
| Kogelslingeren 5 kilogram finale    | 0            |
| Kogelslingeren 6 kilogram           | 0            |
| Kogelslingeren 6 kilogram finale    | 0            |
| Kogelslingeren 7,26 kilogram        | 0            |
| Kogelslingeren 7,26 kilogram finale | 0            |
| Medicienbalstoten                   | 0            |
| Stoten                              | 6 Meerkamp 🔹 |
| Speerwerpen                         | 0            |
| Speerwerpen Finale                  | 0            |
| Speerwerpen 400 gram                | 0            |
| Speerwerpen 400 gram finale         | 0            |

Scrol vervolgens naar helemaal onderaan.

Daar zie je normaal een aanvinkvakje: Ik wil ook het onderdelenpakket voor de volgende categorieën aanpassen zoals ik hierboven heb opgegeven: Benjamin Meisjes. Vink dit aan, dan moet je voor deze categorie niet handmatig een extra aanpassing doen.

Vergeet niet om op **OPSLAAN** te klikken, en vervolgens **ook de andere categorie** (in dit geval Kangoeroes) aan te passen.

| Polsstokhoogspringen                                                                                          | 0        |      |        |  |  |  |  |  |
|----------------------------------------------------------------------------------------------------|----------|------|--------|--|--|--|--|--|
| Verspringen                                                                                                   | 6 Meer   | kamp | •      |  |  |  |  |  |
| Verspringen finale                                                                                            | 0        |      |        |  |  |  |  |  |
|                                                                                                    |          |      |        |  |  |  |  |  |
| Paratletisch                                                                                                  | Pogingen | МК   | Kosten |  |  |  |  |  |
| Club Throw                                                                                                    | 0        |      |        |  |  |  |  |  |
| □ Ik wil ook het onderdelenpakket voor de volgende categorieën aanpassen zoals ik hierboven heb<br>opgegeven: |          |      |        |  |  |  |  |  |

Benjamin Meisjes

✔ Opslaan

#### Stap 5: Uitslagen instellingen

Tijdmeting: kan eventueel op handmatig gezet worden

Verberg alle uitslagen voor publiek: JA (verplicht!) -> staat reeds automatisch zo ingesteld

De andere instellingen mogen blijven staan zoals ingesteld.

Stap 7: Online inschrijfinstellingen

Bij de geavanceerde opties:

Laat inschrijvers zelf een startgroep kiezen: 'NEE' instellen

Verberg voorlopige serie indelingen voor publiek: 'JA' instellen

Atleten moeten zich melden voor aanvang van de wedstrijd: <u>We opteren voor de optie 'NEE',</u> <u>atleten moeten niet zich niet melden.</u> Beide opties zijn evenwel mogelijk en hebben voor en nadelen.

Nee, atleten moeten zich niet melden: Je kan de startlijsten meteen printen (in fase 2)

Afwezige atleten moet je eveneens in de lijst laten staan om verschuiving van de dagnummers te vermijden. Zie hierboven: schrap manueel de afwezige atleten uit de lijst en/of markeer de atleet als STOPT in de juryapp.

Ja, atleten moeten zich melden : Bij een afwezigheid kunnen de startlijsten niet geprint worden zonder dat de nummering (dagnummers) wijzigt.

- → Tenzij je de dagnummers pas uitdeelt na de aanmelding (net voor aanvang van de eerste discipline: maar opgelet, je moet wel op het startuur kunnen beginnen!)
- ➔ Indien je de nummers verdeelt bij het aanmelden dan moet je ook de afwezige atleten op gemeld zetten zodat de nummering niet wijzigt. In de startlijsten moet je de afwezige atleten doorstrepen én dit ook doorgeven aan jury indien er op de app gewerkt wordt (de afwezige atleet wordt in de app gemarkeerd als: STOPT, de app zal deze atleet dan automatisch overslaan bij invoeren van gegevens.)

Uiteraard is het melden van de aanwezigheid zelf wel nodig om de dagnummers te kunnen verdelen. En voor Benjamins hoogspringen moet ook de aanvangshoogte opgevraagd worden (zie verder !)

Het is zeer sterk aangewezen om een geprinte deelnemerslijst klaar te leggen bij de aanmelding. Daarop vink je dan de atleten die zich komen melden aan én kan je meteen hun startnummer voor de dag uitdelen. Raadpleeg voor meer info verderop in het document onder <u>Printen van</u> <u>deelnemerslijsten: per startgroep</u>

# EXTRA mogelijke instelling bij deze stap (7):

Onder 'opslaan' staat nog een 2<sup>de</sup> deelveld: **extra inschrijfvragen**. Dit kan heel handig zijn om bij de wedstrijden waar Benjamins <u>hoogspringen</u> doen de aanvangshoogte vooraf op te vragen!

Kies voor 'Verschillende keuzes (max 1 antwoord)'

Dan geef je in de velden ernaast de hoogtes vanaf 0,65m op.

Links schrijf je: Benjamins - Aanvangshoogte Hoog (max. 4 opeenvolgende hoogtes in wedstrijd)

En in het vak eronder: Gelieve bij online inschrijving verplicht aanvangshoogte aan te geven (merk op: maximum 4 opeenvolgende hoogtes mogelijk in wedstrijd)

| Benjamins - Aanvangshoogte Hoog1 <ul> <li>Atlein tekstveld</li> <li>Grottekstveld</li> <li>Grom</li> <li>Gasm</li> <li>Gasm</li></ul> |
|----------------------------------------------------------------------------------------------------|
|                                                                                                    |

# Stap 7b: Inschrijflimieten

Bepaal vooraf hoeveel atleten maximaal mogen deelnemen. Het maximaal aantal per categorie is 75 (3 groepen van 25 atleten)

Categorieën: Kangoeroe Jongens + Kangoeroe Meisjes

Categorieën: Benjamin Jongens + Benjamin Meisjes

Onderdeel: Aantal atleten (ongeacht het onderdeel)

Max. aantal: 75 (of minder)

→ Ben je vooraf al zeker dat je minder dan 75 deelnemers in een categorie wil toelaten, stel dit dan ook zo in.

Tip : 25 atleten is het maximum in een groep, maar groepjes van +-20 kinderen is meer aangewezen. Vanaf 45 inschrijvingen maak je best al de overweging om een 3de startgroep te voorzien. Heb je uiteraard maar voor maximaal 2 groepen plaatsen (en medewerkers) voorzien dan kan je tot de 25 plaatsen per groep gaan.

Stap 10: Startgroepen configureren

Kies voor: 'Handmatig instellen!'

Maak nieuwe startgroep (indien je al startgroepen hebt staan kan je deze ook aanpassen via 'bewerk deze startgroep')

- **Startgroep naam:** vb Benjamins groep A, groep B, groep C (A, B, C komt overeen met groepen die op de dagnummers links bovenaan staan, maar er kan gerust ook een andere benaming aan de startgroep gegeven worden).
- Onderdeel: Meerkamp
- **Maximum aantal deelnemers** : Maximaal 25! (mag uiteraard minder zijn -> wel opgelet dat het totaal overeenkomt met het maximaal aantal toegelaten deelnemers).
- Toegestane categorieën: Jongens en meisjes van zelfde categorie (moeten) samen.
- Verder geen aanpassingen

In volgend voorbeeld hebben we 3 groepen Benjamins (A, B en C) en 1 groep Kangoeroes met telkens max 25 deelnemers.

| O Maak nieuwe startgroep            | ↓ Serie indeling | 🛍 Verwijd                         | ler lege startgroepen | O Actuele vertragir | igen beheren | ⊘ Vervroeg/verlaat tijdschema |                              |
|-------------------------------------|------------------|-----------------------------------|-----------------------|---------------------|--------------|-------------------------------|------------------------------|
| Zoek een startgroep in deze l       |                  |                                   |                       | Q                   |              |                               |                              |
| [+/-] Klap alles in/uit             |                  |                                   |                       |                     |              |                               |                              |
| Startgroepnaam                      | ¢                | # •                               | Begin-eindtijd        | ¢ Local             | tie          | • S •                         | Indeling                     |
| [+/-] Benjamins groep A<br>Meerkamp |                  | 1 / 25<br>ben-m<br>ben-v          |                       |                     |              |                               |                              |
| [+/-] Benjamins groep B<br>Meerkamp |                  | 2 / 25<br>ben-m<br>ben-v          |                       |                     |              |                               |                              |
| [+/-] Benjamins groep C<br>Meerkamp |                  | 0 / 25<br>ben-m<br>ben-v          |                       |                     |              |                               |                              |
| [+/-] Kangoeroes<br>Meerkamp        |                  | 1/25<br><sup>KAN-M</sup><br>KAN-V |                       |                     |              |                               |                              |
| Teamestafette<br>Teamestafette      |                  | 0                                 | -                     |                     |              |                               | Startnummer van laag naar ho |

Als je dan op de 'startgroepnaam' klikt kan je verder een aantal zaken instellen :

Bewerk deze startgroep -> gaat terug naar startgroep naam, aantal deelnemers,...

Deelnemers toevoegen -> wacht hiermee best tot de inschrijvingen zijn afgesloten

Serie indelingen -> zie stap 13

Print Startlijsten -> kan pas vanaf wedstrijd in fase 2 staat

Uitslagen invoeren -> kan pas vanaf wedstrijd is gestart

| TESTmeeting KAN-BEN GEEN echte wedstrijd 🔌 Tijdschema 🔌 Startgroepen 🔌 Benjamins groep A |                                            |                |         |       |                                |  |  |  |  |
|------------------------------------------------------------------------------------------|--------------------------------------------|----------------|---------|-------|--------------------------------|--|--|--|--|
| Startgroep 'Benjamins groep A'                                                           |                                            |                |         |       |                                |  |  |  |  |
| 🖋 Bewerk deze Startgroep                                                                 |                                            |                |         |       |                                |  |  |  |  |
| O Deelnemers toevoegen                                                                   |                                            |                |         |       |                                |  |  |  |  |
| lå Serie indelingen                                                                      |                                            |                |         |       |                                |  |  |  |  |
| 🖨 Print de startlijsten                                                                  |                                            |                |         |       |                                |  |  |  |  |
| J≡ Uitslagen invoeren                                                                    |                                            |                |         |       |                                |  |  |  |  |
| Onderdeel                                                                                | Atleten                                    | Begin-eindtijd | Locatie | Serie | Indeling                       |  |  |  |  |
| Verspringen<br>Verspringen                                                               | 1/25<br>ben-m<br>ben-v                     | -              |         |       | Startnummer van laag naar hoog |  |  |  |  |
| <b>Stoten</b><br>Stoten                                                                  | 1/25<br>ben-m<br>ben-v                     | -              |         |       | Startnummer van laag naar hoog |  |  |  |  |
| 40 meter hindernissen<br>40 meter hindernissen                                           | 1/25<br><i>1 serie</i><br>ben-m<br>ben-v   | ·              |         | 6/s   | Startnummer van laag naar hoog |  |  |  |  |
| Aflossing<br>Aflossing                                                                   | 1 / 25<br><i>1 serie</i><br>ben-m<br>ben-v |                |         | 25/s  | Startnummer van laag naar hoog |  |  |  |  |

### Stap 13b: Serie indeling

Hier stel je best de startlijsten zo in dat je voor de sprint onderdelen het aantal atleten per sesie het aantal heeft dat je groep groot kan zijn.

| 1. Startlijsten                                                                                                    |                                                                            |                                                                                                    |  |  |  |  |  |
|----------------------------------------------------------------------------------------------------|----------------------------------------------------------------------------|----------------------------------------------------------------------------------------------------|--|--|--|--|--|
| <ul> <li>Selecteer alle sprint en lange looponderdelen</li> <li>Selecteer alle sprint onderdelen</li> <li>Selecteer alle lange looponderdelen</li> <li>Selecteer alle estafette onderdelen</li> <li>Selecteer alle veld onderdelen</li> </ul> |                                                                            |                                                                                                    |  |  |  |  |  |
| 🗌 Benjamins groep A                                                                                                    | <ul> <li>□ Est</li> <li>✓ 40mH</li> <li>□ Stoten</li> <li>□ Ver</li> </ul> | Startnummer van laag naar hoog, 25/serie<br>Startnummer van laag naar hoog, 6/serie<br>Startnummer van laag naar hoog<br>Startnummer van laag naar hoog |  |  |  |  |  |
| Benjamins groep B                                                                                                    | <ul> <li>□ Est</li> <li>✓ 40mH</li> <li>□ Stoten</li> <li>□ Ver</li> </ul> | Startnummer van laag naar hoog, 25/serie<br>Startnummer van laag naar hoog, 6/serie<br>Startnummer van laag naar hoog<br>Startnummer van laag naar hoog |  |  |  |  |  |
| 🗌 Benjamins groep C                                                                                                    | <ul> <li>□ Est</li> <li>✓ 40mH</li> <li>□ Stoten</li> <li>□ Ver</li> </ul> | Startnummer van laag naar hoog, 25/serie<br>Startnummer van laag naar hoog, 6/serie<br>Startnummer van laag naar hoog<br>Startnummer van laag naar hoog |  |  |  |  |  |
| C Kangoeroes                                                                                                    | ✔ 30m<br>○ 500m<br>○ Vortex<br>○ Hoog                                      | Startnummer van laag naar hoog, 6/serie<br>Startnummer van laag naar hoog, 25/serie<br>Startnummer van laag naar hoog<br>Startnummer van laag naar hoog |  |  |  |  |  |
|                                                                                                    | 🗌 - Team-est                                                               | Startnummer van laag naar hoog                                                                                                    |  |  |  |  |  |

Bij acties moet je aantal atleten per serie op max 25 zetten -> bij opslaan zal er in het kader bovenaan ipv 6/serie nu je gekozen getal staan.

# Stap 14: Tijdschema invoeren

Bij klikken op deze stap ga je opnieuw in je overzicht met de startgroepen terecht komen.

Als je op de [+/-] voor de startgroepnaam of op de startgroepnaam zelf klikt krijg je het overzicht waar je een begin en eindtijd kan ingeven per discipline.

| Startgroep 'Benjamins groep A'                 |                                                       |                 |         |       |                                |
|------------------------------------------------|-------------------------------------------------------|-----------------|---------|-------|--------------------------------|
| 🖋 Bewerk deze Startgroep                       |                                                       |                 |         |       |                                |
| O Deelnemers toevoegen                         |                                                       |                 |         |       |                                |
| ↓ <sup>1</sup> Serie indelingen                |                                                       |                 |         |       |                                |
| 🔒 Print de startlijsten                        |                                                       |                 |         |       |                                |
| j≡ Uitslagen invoeren                          |                                                       |                 |         |       |                                |
| Onderdeel                                      | Atleten                                               | Begin-eindtijd  | Locatie | Serie | Indeling                       |
| Verspringen<br>Verspringen                     | 2 / 25<br>ben·m<br>ben·v                              | ✓ 13:00 - 13:30 |         |       | Startnummer van laag naar hoog |
| <b>Stoten</b><br>Stoten                        | 2 / 25<br>ben-m<br>ben-v                              | ✓ 13:35 - 14:05 |         |       | Startnummer van laag naar hoog |
| 40 meter hindernissen<br>40 meter hindernissen | 2 / 25<br><i>1 serie</i><br>ben-m<br>ben-v            | ✓ 14:10 - 14:40 |         | 25/s  | Startnummer van laag naar hoog |
| Aflossing<br>Aflossing                         | 2 / 25<br><i>1 serie</i><br><sup>BEN-M</sup><br>BEN-V | ✓ 14:45 - 15:00 |         | 25/s  | Startnummer van laag naar hoog |

#### **Disciplines instellen**

Als je in de startgroep staat kan je ook op de individuele disciplines bepaalde instellingen aanpassen.

Voornamelijk bij Hoogspringen Kangoeroes en Benjamins kan je hier de hoogtes vooraf al instellen.

Kangoeroes : 0,30m ; 0,37m ; 0,45m ; 0,52m ; 0,60m ; 0,67m ; 0,75m

Benjamins: 0,65m; 0,70m; 0,75m; 0,80m; 0,85m; 0,90m; 0,95m; 1,00m; 1,05m; 1,10m;...

# Na het sluiten van de inschrijvingen: Startgroepen indelen

# Hoe deel je de atleten in startgroepen?

Dit kan op twee manieren :

#### Mogelijkheid 1 :

Ga naar de pagina van de inschrijvingen. Daar kan je naar wens een sortering doen in de verschillende kolommen. Bijv op categorie, op vereniging, op startnummer (= officiële borstnummer), op naam,...

-> dit kan eventueel helpen om atleten makkelijker in startgroepen te verdelen.

In de eerste kolom kan je één of meerdere vakjes aanvinken. En boven de groene balk is er een vak [Kies actie], dit kan je open klikken en de keuze 'toevoegen aan startgroep' aanklikken. Dan verschijnt er vervolgens een nieuw vak [Kies startgroep] waar je dus de juiste startgroep aanklikt waar de atleet/atleten moeten ingedeeld worden.

| 希 Overzicht  | 🕜 Inschrijven        | 管 Inschrijvingen | () Tijdschema    | 🍷 Uitslagen      | 📶 Statistieke | n ≭Estafette       |      |                   | Zoek in wedstrij |
|--------------|----------------------|------------------|------------------|------------------|---------------|--------------------|------|-------------------|------------------|
| Inschrijv    | /ingen               |                  |                  |                  |               |                    |      |                   |                  |
| Categorie:   | @* Alle categorieë   | n                | •                |                  |               |                    |      |                   |                  |
| Onderdeel:   | Alle inschrijvingen  |                  | •                |                  |               |                    |      |                   |                  |
|              |                      |                  |                  |                  |               |                    |      |                   |                  |
| Zoek een dee | lnemer in deze lijst |                  |                  |                  | q             |                    |      |                   |                  |
| [Kies actie] |                      | ▼ O Maak I       | nieuwe deelnemer | <b>I</b> mportee | er deelnemers |                    |      | Excel downlo      | bad              |
| Snr 🕈        | Naam                 |                  | • Vereniging     | ¢                | Onderde 🕈     | Startgroep 🔶       | E \$ | Categorie         | ¢ B¢             |
|              |                      |                  | AC Halestra      |                  | Meerkamp      | Kangoeroes Groep 1 |      | Kangoeroe Jongens | ~                |
|              |                      |                  | AC Halestra      |                  | Meerkamp      | Kangoeroes Groep 1 |      | Kangoeroe Jongens | ~                |
|              |                      |                  | AC Halestra      |                  | Meerkamp      | Kangoeroes Groep 1 |      | Kangoeroe Jongens | ×                |
|              |                      |                  | AC Halestra      |                  | Meerkamp      | Kangoeroes Groep 1 |      | Kangoeroe Jongens | ~                |
|              |                      |                  | AC Halestra      |                  | Meerkamp      | Benjamins Groep 1  |      | Benjamin Meisjes  | × .              |
|              |                      |                  | AC Halestra      |                  | Meerkam       |                    |      | Benjamin Meisjes  | ~                |
|              |                      |                  | AC Halestra      |                  | Meerkam       |                    |      | Benjamin Meisjes  | × .              |
|              |                      |                  | AC Halestra      |                  | Meerkamp      | Benjamins Groep 1  |      | Benjamin Meisjes  | ~                |
|              |                      |                  | AC Halestra      |                  | Meerkamp      | Benjamins Groep 1  |      | Benjamin Meisjes  | × .              |

In bovenstaand voorbeeld hebben 2 atleten nog geen startgroep toegewezen gekregen (zie rood omcirkeld).

Herinner dat je de atleten gelijkmatig over de startgroepen moet verdelen.

Mogelijkheid 2 :

# Ga via het stappenplan naar stap 14 (tijdschema instellen) -> startgroepen.

| Startgroep 'Benjamins Groep 1'  |                                           |                |         |       |                                |
|---------------------------------|-------------------------------------------|----------------|---------|-------|--------------------------------|
| 🖋 Bewerk deze Startgroep        |                                           |                |         |       |                                |
| O Deelnemers toevoegen          |                                           |                |         |       |                                |
| ↓ <sup>1</sup> Serie indelingen |                                           |                |         |       |                                |
| 🖨 Print de startlijsten         |                                           |                |         |       |                                |
| I≡ Uitslagen invoeren           |                                           |                |         |       |                                |
| Onderdeel                       | Atleten                                   | Begin-eindtijd | Locatie | Serie | Indeling                       |
| 40 meter<br>40 meter            | 15/25<br><i>1 serie</i><br>8044<br>8044   | 13:00 - 13:30  |         | 25/s  | Startnummer van laag naar hoog |
| Vortexwerpen<br>Vortexwerpen    | 15/25<br>BEN-M<br>BEN-V                   | 13:35 . 14:05  |         |       | Startnummer van lasg naar hoog |
| Hoogspringen<br>Hoogspringen    | 15/25<br>BEN-M<br>BEN-V                   | 14:10 . 14:40  |         |       | Startnummer van laag naar hoog |
| 600 meter<br>600 meter          | 15 / 25<br><i>1 serie</i><br>выни<br>выни | 14:45 . 15:00  |         | 25/s  | Startnummer van laag naar hoog |

#### Kies voor 'Deelnemers toevoegen'

Hier kan je dan per categorie en per vereniging atleten selecteren. Het maximaal aantal deelnemers in een groep is 25.

Herinner dat je de atleten gelijkmatig over de startgroepen moet verdelen.

Je kan de startgroepen al beginnen vullen van zodra er inschrijvingen binnen komen, maar het is beter om hiermee te wachten tot de inschrijvingen zijn afgesloten. Dan kan je ook meteen een ideale verdeling maken naar keuze : kinderen uit dezelfde club, evenwichtige verdeling jongens/meisjes,...

#### Printen van deelnemerslijsten: per startgroep

Als de startgroepen zijn ingedeeld kan je deze downloaden naar Excel. Herinner: handig om deze lijst(en) bij de aanmelding beschikbaar te hebben. Alsook de groepsbegeleiders en eventueel juryleden ontvangen graag een overzicht van de deelnemers met hun naam en dagnummer.

Er zijn verschillende mogelijkheden om de lijsten te verkrijgen.

**Mogelijkheid 1:** via stap 14 in het stappenplan: Tijdschema invoeren, dan kom je uit bij de verschillende startgroepen.

| Startgroepen                                                                                                    |                                 |                           |               |                   |               |             |                           |      |  |  |
|----------------------------------------------------------------------------------------------------|---------------------------------|---------------------------|---------------|-------------------|---------------|-------------|---------------------------|------|--|--|
| <mark>Startgroepen handmatig beheren</mark><br>Je beheert momenteel de startgroepen handmatig, je moet zelf deelnemers in de juiste startgroep plaatsen.<br>Wijzig |                                 |                           |               |                   |               |             |                           |      |  |  |
| O Maak nieuwe startgroep                                                                                                    | ↓ <sup>1</sup> 9 Serie indeling | 🛍 Verwijder lege          | startgroepen  | O Actuele vertrag | ingen beheren | O Vervroeg/ | verlaat tijdschema        |      |  |  |
| Zoek een startgroep in deze lij                                                                                                    |                                 |                           |               | ٩                 |               |             |                           |      |  |  |
| [+/-] Klap alles in/uit                                                                                                    |                                 |                           |               |                   |               |             |                           |      |  |  |
| Startgroepnaam                                                                                                    |                                 | • # •                     | Begin-eindtij | jd 🔷              | Locatie       | ◆ S ◆       | Indeling                  | \$   |  |  |
| [+/-] BEN - Meerkamp groe                                                                                                    | ep 1                            | 25 / 25<br>BEN-M<br>BEN-V |               |                   |               |             |                           |      |  |  |
| [+/-] BEN - Meerkamp groe                                                                                                    | p 2                             | 25 / 25<br>BEN-M<br>BEN-V |               |                   |               |             |                           |      |  |  |
| [+/-] BEN - Meerkamp groe                                                                                                    | ep 3                            | 25 / 25<br>вел-м<br>вел-v |               |                   |               |             |                           |      |  |  |
| [+/-] KAN - Meerkamp<br>Meerkamp                                                                                                    |                                 | 21/25<br>KAN-M<br>KAN-V   |               |                   |               |             |                           |      |  |  |
| KAN - Team-est                                                                                                    |                                 | 0<br>KAN-M                | 12:15 -       | 12:30             |               |             | Startnummer van laag naar | hoog |  |  |

Je kan een startgroep via de [+/-] open klikken en dan krijg je voor die startgroep de disciplines te zien.

| [+/-] Klap alles in/uit                  |                                      |                |         |         |                                |    |
|------------------------------------------|--------------------------------------|----------------|---------|---------|--------------------------------|----|
| Startgroepnaam                           | ¢ #                                  | Begin-eindtijd | Locatie | • Ser • | Indeling                       | \$ |
| [+/-] BEN - Meerkamp groep 1<br>Meerkamp | 25 / 25<br><sup>вел-м</sup><br>вел-v |                |         |         |                                |    |
| 40 meter                                 | 25<br>1 serie                        | 10:30 - 11:05  |         | 25/s    | Startnummer van laag naar hoog |    |
| 600 meter                                | 25<br>1 serie                        | 12:30 - 12:45  |         | 25/s    | Startnummer van laag naar hoog |    |
| Vortexwerpen                             | 24                                   | 11:05 - 11:40  |         |         | Handmatig                      |    |
| Hoogspringen                             | 25                                   | 11:40 - 12:15  |         |         | Startnummer van laag naar hoog |    |
|                                          |                                      |                |         |         |                                |    |
| [+/-] BEN - Meerkamp groep 2             | 25 / 25<br>BEN-M                     |                |         |         |                                |    |

Vervolgens kan je per startgroep op één discipline klikken en dan kom je op de 'instellingen' / 'startlijst' pagina terecht. Het maakt niet uit welke discipline je kiest voor het.

De startlijst kan op deze manier per groep in een Excel lijst gedownload worden. Hierbij staat ook de juiste nummervolgorde van de atleten al weergegeven in een kolom (met naar 'baan').

| 🕈 Overzicht 🛛 🕜 Inschrijve                                 | n 😁 Inschrijvingen                                 | ⑦ Tijdschema     | 🍷 Uitslagen      | 📶 Statistieken     | X Estafette      |           | Zoek in we |
|------------------------------------------------------------|----------------------------------------------------|------------------|------------------|--------------------|------------------|-----------|------------|
|                                                            |                                                    |                  |                  |                    |                  |           |            |
| Beniamins Groep                                            | 1 - 40 meter                                       |                  |                  |                    |                  |           |            |
|                                                            |                                                    | _                |                  |                    |                  |           |            |
| 🌣 Instellingen                                             | <table-of-contents> Startlijst</table-of-contents> |                  |                  |                    |                  |           |            |
|                                                            |                                                    |                  |                  |                    |                  |           |            |
| O Deelnemers toevoegen                                     |                                                    |                  |                  |                    |                  |           |            |
| ]≡ Uitslagen invoeren                                      |                                                    |                  |                  |                    |                  |           |            |
| 🖶 Print & publiceer startlijst ,                           | juryformulier                                      |                  |                  |                    |                  |           |            |
|                                                            |                                                    |                  |                  |                    |                  |           |            |
| Voortopige startti<br>De organisatie publiceert g          | JSC IS VERDORGEN V<br>een voorlopige startlijs     | oor publiek      |                  |                    |                  |           |            |
| Afhankelijk van de organisa<br>Het publiek ziet wel de dee | tie wordt de startlijst e                          | nkele minuten vo | or aanvang van l | net onderdeel gepu | bliceerd.        |           |            |
| het publiek ziet wei de dee                                | inemersujst, maar geer                             | indeang.         |                  |                    |                  |           |            |
| loek een deelnemer in deze lij                             |                                                    |                  |                  | ۹                  |                  |           |            |
| [Kies actie]                                               | •                                                  |                  |                  |                    |                  | Excel dow | rnload     |
|                                                            |                                                    |                  |                  |                    |                  |           |            |
| B \$ Snr                                                   | * Naam                                             |                  | + Vere           | niging             | Categorie        | \$ Re     | OBP B      |
| Serie 1                                                    |                                                    |                  |                  |                    |                  |           |            |
| =                                                          |                                                    |                  | ACUS             | actes              | Decismic Mairies |           |            |

In de Excel staan wel een heel aantal onbelangrijke kolommen, deze kan je uiteraard verwijderen.

Volgende kolommen volstaan:

- Dagnummer (= kolom met naam "Baan")
- Startnummer (= officieel borstnummer)
- Naam
- Club (afkorting)
- Categorie (indien dit niet in de startgroep vermeld staat)
- Startgroep

#### Mogelijkheid 2 : via de knop bovenaan Inschrijvingen.

|              |                |         |                       | 0.1,000           | TUISlayen     | ill Statistieken | 24 Escarecce     |
|--------------|----------------|---------|-----------------------|-------------------|---------------|------------------|------------------|
|              |                |         |                       |                   |               |                  |                  |
| Inschrij     | jvingen        |         |                       |                   |               |                  |                  |
| Categorie:   | or Alle cate   | gorieën | •                     |                   |               |                  |                  |
| Onderdeel:   | Alle inschrijv | /ingen  | ▼                     |                   |               |                  |                  |
| Zoek een de  |                | e lijst |                       | Q                 |               |                  |                  |
| [Kies actie] |                | • O     | Maak nieuwe deelnemer | Importeer deelner | ners          |                  | 🖹 Excel download |
| Snr          | + Naam         |         | Vereniging            | Onderd            | e + Startgroe | :p + E+          | Categorie 🔷      |

Je krijgt dan de volledige lijst met alle inschrijvingen voor de wedstrijd te zien. Klik hier ook op Excel download.

Deze Excel ga je wel nog zelf moeten bewerken.

Behoud minimaal volgende kolommen :

- Startnummer (= officieel borstnummer)
- Naam
- Club (afkorting)
- Categorie (indien dit niet in de startgroep vermeld staat)
- Startgroep

Maak vervolgens een sortering via <u>'aangepast sorteren' : Startgroepen, startnummer.</u> -> dit is heel belangrijk om de juiste dagnummers te kunnen toevoegen aan de Excel!

In een lege of bijgevoegde kolom voeg je de dagnummers toe.

Voor het gebruik van de Excellijsten bij de aanmelding kan het eventueel handig zijn om de Excel te hersorteren op naam, dat gaat meestal net iets sneller om de juiste persoon te zoeken. Let op dat je wel het juiste startgroep / dagnummer kaartje aan de atleet uitdeelt.

Kijk alle instellingen nog eens heel goed na voor je naar fase 2 gaat.

#### Fase 2: aanmelding + aangeven starthoogte hoog Benjamins

**Zie stap 7: online inschrijfinstellingen** -> keuze voor al dan niet werken met aanmelding (in atletiek.nu)

Indien op het programma hoogspringen voor Benjamins is voorzien dan moet je (bij de aanmelding) de aanvangshoogte opvragen.

Herinner stap 7 online inschrijfinstellingen: dit kan ook reeds bij de online inschrijving zelf!

Raadpleeg hiervoor de Excel van de deelnemerslijsten (zie vorige stap). In een kolom helemaal achteraan kan je de opgevraagde aanvangshoogtes terugvinden.

Herinner bij opgeven starthoogte ter plaatse de kinderen aan de regel dat ze vanaf hun aanvangshoogte op maximaal 4 opeenvolgende hoogtes kunnen springen. De minimale starthoogte is 65cm, intervallen per 5cm.

Voor je de aanvangshoogtes kan beginnen invoeren moet je de startlijst printen (zie volgende stap), vergeet dit niet te doen voor alle andere disciplines ook. Het is niet nodig om deze startlijsten ook fysiek te printen als de jury met de juryapp zal werken.

#### Invoeren van de starthoogtes: juryapp

#### Dit kan enkel in de juryapp worden ingesteld

Als één van de medewerkers op het secretariaat de rechten heeft om in de app te werken dan kan hij/zij op gsm/tablet de hoogte per deelnemer instellen. Dit kan echter ook via de desktopversie: <u>https://www.atletiek.nu/help/?qa=737/waar-download-ik-de-jury-app&show=737#q737</u> kies onder deze link voor het soort computer/tablet/gsm waar je mee werkt.

In de app moet je de aanvangshoogte en de intervallen bovenaan ingeven (hoewel dit ook al in de wedstrijdinstellingen vooraf werd ingesteld).

#### Kangoeroes:

Bij hoogspringen Kangoeroes stel je als interval best 0,07m in (interval is echter in realiteit 7.5cm per hoogte en in de ingestelde hoogtes hebben we ervoor gekozen om de ene hoogte met 7cm en de volgende hoogte 8cm).

Hier is de aanvangshoogte steeds voor alle deelnemers 30cm.

#### Benjamins:

De aanvangshoogte bij Benjamins is dus wel voor elke atleet verschillend, het is NIET de bedoeling dat de jury op het terrein deze hoogtes nog zelf moeten instellen (dit in tegenstelling tot andere wedstrijden).

#### Uitslagen invoeren

Bij voorkeur werken alle juryleden via de jury-app, indien ze hier niet mee overweg kunnen kan het ook op papieren startlijsten gedaan worden. In dit laatste geval zal het secretariaat de uitslagen nog moeten intypen.

Ter info: het excuus dat er geen internet is op de piste hoeft geen reden te zijn om niet in de app te werken. De resultaten komen online van zodra er terug verbinding gemaakt wordt met internet (vb op secretariaat).

Bij de estafetteloop en 500/600m moet geen uitslag worden ingegeven.

# Stap 20: Uitslagen (& diploma's) uitprinten

Om de stickers met persoonlijk resultaat te printen ga je naar de allerlaatste stap. Doe dit pas nadat de uitslagen allemaal zijn ingegeven.

**Stap 1:** Kies voor (naar keuze) Kangoeroes en Benjamins samen of apart. Om stickerbladen zo optimaal mogelijk te gebruiken kan je best alles samen printen, na printen worden de stickers toch gescheurd om uit te delen.

**Stap 2:** Kies voor KAN/BEN diploma, er wordt een pdf gedownload met alle uitslagen mooi in de juiste template. Nu moet je enkel nog de stickerbladen correct in de printer stoppen om deze te bedrukken en dan kunnen deze verdeeld worden onder de deelnemers.

Er is momenteel helaas geen mogelijkheid om de stickers vooraf naar keuze te sorteren.

Zijn er vragen of problemen : neem contact op met Liesl : Liesl@atletiek.be of 02/474 72 21.